## PASO A PASO PARA REALIZAR AUDITORIA DE GRADO

1. Ingresar a timonel por la página de la universidad, con su usuario y contraseña:

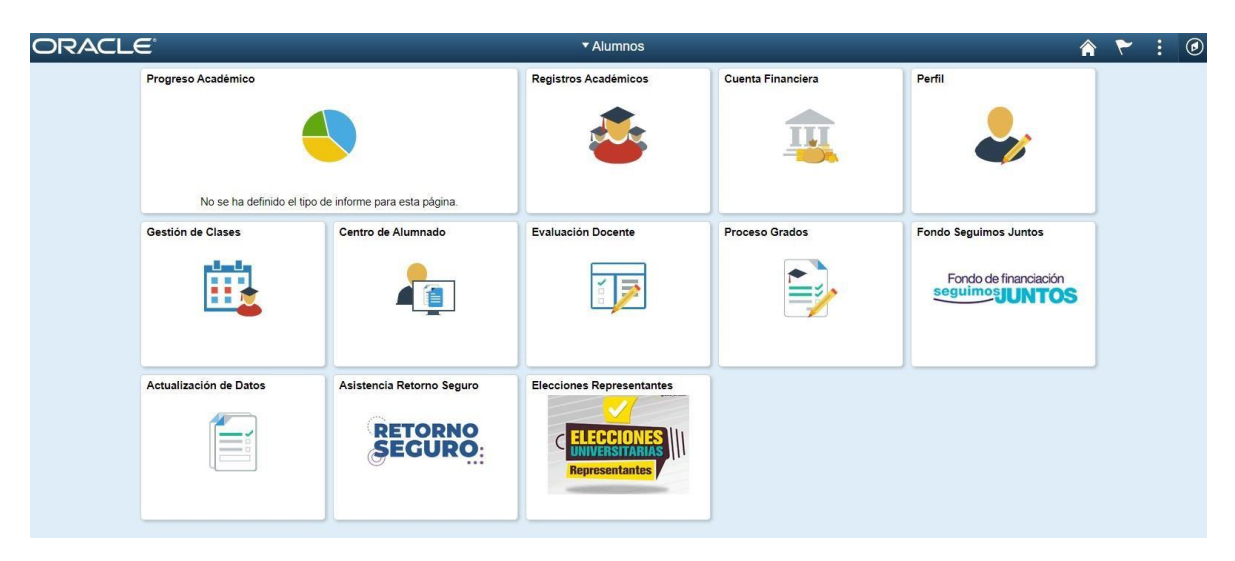

2. Ingresar a proceso de grado:

| Proceso Grados |
|----------------|
|                |

**3.** Escoger la opción solicitud grado, validar la opción del grado que desea elegir, que está en el momento activo para solicitud:

| Solicitud Grado  |                                                                                 |                                                   | Anterior | Siguiente |
|------------------|---------------------------------------------------------------------------------|---------------------------------------------------|----------|-----------|
| Estado Solicitud | Institución Académica Univ. Cooperativa de Colombia<br>Grado Académico Pregrado | Sede Campus Popayán<br>Programa Académico Derecho |          |           |
|                  | Tipo Grado Privado<br>Ciclo Lectivo 2220<br>Fecha 08/05/2022                    | >                                                 |          |           |

\*Dar clic donde está la información del grado (tipo, ciclo y fecha).

**4.** Validar que la información sea la correcta y colocar sí o no, en la pregunta, luego digitar el N° de registro de las pruebas SABER PRO.

| resenta alguna modificación e<br>los respect                                      | n los títulos acad<br>ivos derechos pe    | émicos despué<br>cuniarios estat | és de ser gen<br>plecidos por l | erados y entre<br>a Universidad | gados, se generarán |
|-----------------------------------------------------------------------------------|-------------------------------------------|----------------------------------|---------------------------------|---------------------------------|---------------------|
| Tipo Documento CC                                                                 |                                           | Doc                              | c Identidad                     |                                 |                     |
| Primer Apellido                                                                   |                                           | Segund                           | do Apellido 🧻                   |                                 |                     |
| Primer Nombre                                                                     |                                           | Segun                            | do Nombre                       |                                 | LA INFO SEA         |
| Teléfono 3                                                                        |                                           |                                  | Correo-E                        |                                 | CORRECTA            |
| Lugar Eve                                                                         |                                           |                                  | acculino                        |                                 |                     |
| Documento Popayan                                                                 |                                           |                                  | Genero M                        | ascullio                        |                     |
| N° Registro Saber<br>Pro<br>¿La información anterior de los dato<br>precta? SI/NO | os demográficos es                        |                                  | Genero M                        | asculino                        | ~                   |
| N° Registro Saber<br>Pro<br>¿La información anterior de los dato<br>precta? SI/NO | os demográficos es<br>Estado              |                                  | Genero M                        | nbre Archivo                    |                     |
|                                                                                   | os demográficos es<br>Estado<br>Pendiente |                                  | Genero M                        | nbre Archivo                    | ~                   |

5. Se cargan los documentos requeridos según el programa del cual se está graduando:

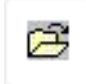

| Cancelar                                |                      | Solicitud Gr     | ado Priv  | ado - 2              | 2022   | -08-05                                             | Envia   |
|-----------------------------------------|----------------------|------------------|-----------|----------------------|--------|----------------------------------------------------|---------|
| presenta a                              | guna modificación en | los títulos acad | émicos de | ada para<br>espués c | le ser | generados y entregados, se ge                      | nerarán |
| Tine Dec                                |                      | Ca               | arga Doo  | cument               | os     | ×                                                  |         |
| Primer                                  | Seleccionar de       |                  |           |                      |        |                                                    |         |
| Primer<br>Lu<br>Doc                     | Mi Dispositivo       |                  |           |                      |        |                                                    | o       |
| N° Registi<br>La inform<br>correcta? SI |                      |                  |           |                      |        |                                                    |         |
| Document<br>Documento                   |                      |                  |           |                      |        |                                                    |         |
| Certificado I                           | Presenta SaberPro    | Pendiente        | ø         |                      | Û      | 342422_Certificado-Presenta-<br>SaberPro_ecaes.pdf |         |

| Carga Documentos                                         | × |
|----------------------------------------------------------|---|
| Seleccionar de                                           |   |
|                                                          |   |
| Mi Dispositivo                                           |   |
| Cargar Suprimir                                          |   |
| Cedula de Ciudadania Miguel.pdf<br>Tamaño Archivo: 449KB |   |
|                                                          |   |
|                                                          |   |

## 6. Clic en Finalizar

| ipo Doc           | Carga Documentos Finaliz        |   |
|-------------------|---------------------------------|---|
| Primer .          | Seleccionar de                  |   |
| Primer            |                                 |   |
| Lu<br>Doc         | Mi Dispositivo                  | U |
| Registi           | Cedula de Ciudadania Miguel.pdf |   |
| inform<br>cta? SI |                                 |   |
| ument             | Carga finalizada                | - |
|                   |                                 |   |

7. Como último paso clic en Enviar, y arroja la siguiente ventana emergente:

| Institución<br>Académica Univ. Cooperativa de Colombia | Sede<br>Grado<br>Académico | Campus Popayán<br>Pregrado |
|--------------------------------------------------------|----------------------------|----------------------------|
| Programa<br>Académico<br>Derecho                       |                            |                            |
| Tipo Grado Privado                                     |                            |                            |
| Su solicitud de grado fue enviada exitosamente.        |                            | >                          |
| Acep                                                   |                            |                            |
|                                                        |                            |                            |

 En este momento finaliza el primer paso del proceso de grado, se puede validar en estado de solicitud, el estado del proceso en cada una de las dependencias y cuales aspectos están pendientes por subsanar.

| Solicitud Grado<br>Estado Solicitud | Institución Académica Univ. Coop<br>Grado Académico Pregrado | erativa de Colombia | Anterior Siguiente<br>Sede Campus Popayán<br>Programa Académico Derecho                                                                                                    |
|-------------------------------------|--------------------------------------------------------------|---------------------|----------------------------------------------------------------------------------------------------|
|                                     | REQUISITOS                                                   | ESTADO              | DESCRIPCIÓN                                                                                                    |
|                                     | Condiciones Académicas                                       | <b>S</b>            | Quedará verificado cuando haya completado el 100% de su plan de estudios (en cantidad de créditos y<br>cursos).                                                                                                    |
|                                     | Condiciones Especiales                                       | 0                   | Muttilingüismo: segundo idioma (si esis por fuera eti pian de estudios) Facultate modalida de grado,<br>extimente preparatorios (sido para Dereció) y ECOE (solo para Medicina) Guidaria vertificado cuanto<br>las dependencias invers influsicado en el sistema Cuello PengloSeUT (OF si equatito: cuentos.                                                                                                    |
|                                     | II<br>Indicadores de Servicio                                | $\otimes$           | Tesoeria: Devida francieras Biblioteca: muitas Admisiones Registro y Control: indicadores de<br>servicio Ducida é vertificado cuando las dependencias hayan Validado en el sistema Oracie People Soft<br>(OPS) la információn corresponsibilito.                                                                                                    |
|                                     | Listas de Control Grados                                     | 8                   | Bienestar: deudas de artículos y cumplimiento de horas según Acuerdo 160 (en los casos que aplique)<br>Egresados: actualización de datos y encuesta OLE Bibliotecar, préstamos de libros u otro material y<br>repositorio institucional (en los casos que aplique) Admisiones Regularyo y Control: additiona final del<br>presente de la caso de la caso que aplique Admisiones regularyos y Control: additiona final de<br>caso de la caso de la caso de la caso de la caso de la caso de la caso de la caso de la caso de la caso<br>caso de la caso de la ca |
|                                     | Documentos de Grado                                          | 8                   | Cedula de Ciudadania, Saber Pro (solo pregrado): certificado de asistencia o resultados. Quedará<br>verificado cuando Admisiones Registro y Control haya validado en el sistema Oracle People Sott (OPS)<br>los documentos correspondientes.                                                                                                    |
|                                     |                                                              |                     | Generar Recibo                                                                                                    |

 Se puede ir validando el estado del proceso de grado en el ítem del menú estado de solicitud, y cuando reciba un correo de que su solicitud está en estado completo y valide en estado de la solicitud y estén todos los aspectos en verde:

| Solicitud Grado  |                                | Gr                     | ado Privado - 2022-08-05                                                                                                    |
|------------------|--------------------------------|------------------------|----------------------------------------------------------------------------------------------------|
| Estado Solicitud | REQUISITOS                     | ESTADO                 | DESCRIPCIÓN                                                                                                    |
|                  | Condiciones Académicas         | 0                      | Quedará verificado cuando haya completado el 100% de su plan de estudios (en<br>cantidad de créditos y cursos).                                                                                                    |
|                  | Condiciones Especiales         | 9                      | Multilingüismo: segundo idioma (si está por fuera del plan de estudios) Facultad:<br>modalidad de grado, exámenes preparatorios (solo para Derecho) y ECOE (solo para<br>Medicina) Quedra verificado cuando las dependencias hayan finalizado en el<br>sistema Oracle PeopleSoft (OPS) el requisito correspondiente.                                                                                                    |
|                  | Indicadores de Servicio        | 9                      | Tesoreria: Deudas financieras Biblioteca: multas Admisiones Registro y Control:<br>indicadores de servicio Quedará verificado cuando las dependencias hayan validado<br>en el sistema Oracle PeopleSoft (OPS) la información correspondiente.                                                                                                    |
|                  | II<br>Listas de Control Grados | 0                      | Bienestar: deudas de artículos y cumplimiento de horas según Acuerdo 160 (en los<br>casos que aplique) Egresados: actualización de datos y encuesta OLE Biblioteca:<br>préstamos de libros u otro material y repositorio institucional (en los casos que<br>aplique) Admisiones Registro y Control: auditoria final del cumplimiento de<br>requisitos Quedrá verificado cuando las dependencias hayan finalizado en el<br>sistema Oracle People Soft (OPS) las listas de control correspondientes. |
|                  | Documentos de Grado            | 0                      | Cedula de Cludadania, Saber Pro (solo pregrado): certificado de asistencia o<br>resultados. Guedará venificado cuando Admisiones Registro y Control haya validado<br>en el sistema Oracle Peogle Soft (OPS) los documentos correspondientes.                                                                                                    |
|                  | La totalidad de sus requisitos | de grado se encuentra. | n cumplidos; para obtener su recibo de pago debe dar clic en el botón: "Gene<br>Recibo".<br>Generar Recil                                                                                                    |

✓ Clic en generar **RECIBO** 

 ✓ Validar el cargo de la fecha en la que hizo clic en el botón generar recibo y le da clic en imprimir factura para realizar el pago en el banco y/o realizar el pago por PSE.

| NOMBRE DEL<br>GRADUANDO                |                               |                  |       | (Más              | <b></b> ≫ |
|----------------------------------------|-------------------------------|------------------|-------|-------------------|-----------|
| tiqueta Componente                     |                               |                  |       |                   |           |
| signación Pago<br>esumen de Facturas d | le Alumno                     |                  |       |                   |           |
| • Factura                              | Importe Factura Fecha Factura | Imprimir Factura | Pagar | Instancia Proceso |           |
| 000000000010000409831                  | 848,000.00 10/26/2020         | Imprimir Factura | Pagar |                   |           |
| 00000000090000049625                   | 999,690.00 07/13/2022         | Imprimir Factura | Pagar |                   |           |
| 00000000090000049547                   | 16,580.00 06/29/2022          | Imprimir Factura | Pagar |                   |           |
| 0000000009000046185                    | 0.00 08/19/2021               | Imprimir Factura | Pagar |                   |           |
| 0000000009000042128                    | 1,880,000.00 10/22/2020       | Imprimir Factura | Pagar |                   |           |
| 00000000000000028198                   | 0.00 11/20/2017               | Imprimir Factura | Pagar |                   |           |
| 00000000090000016540                   | 0.00 11/04/2015               | Imprimir Factura | Pagar |                   |           |
| 00000000000000015056                   | 0.00 06/16/2015               | Imprimir Factura | Pagar |                   |           |
| 00000000090000013877                   | 0.00 05/06/2015               | Imprimir Factura | Pagar |                   |           |
| 00000000090000013872                   | 0.00 05/06/2015               | Imprimir Factura | Pagar |                   |           |
| 00000000090000011874                   | 0.00 06/06/2014               | Imprimir Factura | Pagar |                   |           |
| Preguntas Frecuentes PlacetoPay        |                               | Place            | etoPc | ху                |           |